## Как оформить электронный запрос в МВД на проверку и актуализацию данных заявителя

- 1. Перейти по адресу <u>https://мвд.pd/request\_main</u>
- 2. Перейти в раздел «Онлайн сервисы», подраздел «Прием обращений граждан и организаций»

|                                    | МИНИСТЕРСТВО ВНУТР<br>РОССИЙСКОЙ ФЕДЕРАЦ<br>служим России, служим закону | ЕННИХ ДЕЛ 😡<br>ЦИИ<br>Л             | <sup>In Eng</sup> на связи 102     | от в регионах мвд в регионах             |
|------------------------------------|--------------------------------------------------------------------------|-------------------------------------|------------------------------------|------------------------------------------|
| мвд россии                         | ДЕЯТЕЛЬНОСТЬ                                                             | ДЛЯ ГРАЖДАН                         | КОНТАКТЫ                           | ОНЛАЙН-СЕРВИСЫ ۹                         |
| Министр                            | Служба                                                                   | Прием обращений                     | Контакты                           | ВСЕ СЕРВИСЫ                              |
| Структура<br>Министерства          | Статистика и аналитика                                                   | граждан и<br>организаций            | Приемная МВД<br>России             | Прием обращений граждан<br>и организаций |
| Руководство                        | Мониторинг<br>общественного мнения                                       | График приема<br>граждан            | Телефоны доверия                   | Ваш участковый/Отдел                     |
| Общественный<br>совет              | Результаты<br>деятельности                                               | руководящим<br>составом МВД России  | Территориальные<br>органы          | Внимание, розыск!                        |
| История                            | Контрольно-надзорная                                                     | Правовое<br>информирование          | Пресс-центр МВД                    | Поиск детей                              |
| Противодействие<br>коррупции       | Ведомственная наука                                                      | Вакансии ФГГС                       | Образовательные                    | Сервисы Госавтоинспекции                 |
| Противодействие                    | Государственные услуги                                                   | О рассмотрении<br>обращений граждан | организации                        | Сервисы по вопросам<br>миграции          |
| экстремизму и<br>терроризму        | Сертификация ТС ОТБ                                                      | и организаций                       | организации                        | Мобильное приложение                     |
| Координационные и<br>совещательные | Ведомственные СМИ                                                        | Опровержения и<br>уточнения         | Представительства<br>МВД России за | Детская страница                         |
| органы                             |                                                                          | Наши проекты                        | рубежом                            |                                          |

3. Выбрать из списка подразделений для приема обращений «Департамент информационных технологий, связи и защиты информации»

| 1 | Департамент по финансово-экономической политике и обеспечению социальных<br>гарантий                                                                                                    |  |
|---|----------------------------------------------------------------------------------------------------|--|
|   | Департамент по материально-техническому и медицинскому обеспечению                                                                                                    |  |
|   | Главное управление оперативного реагирования                                                                                                    |  |
|   | ФКУ "Главный информационно-аналитический центр"                                                                                                    |  |
|   | ФБГУ "Экспертно-криминалистический центр"                                                                                                    |  |
|   | ФКУ НПО «Спецтехника и Связь»                                                                                                    |  |
|   | Аспартамент информационных технологий, связи и защиты информации<br>ДИТСиЗИ МВД России является обеспечивающим и осуществляющим в пределах<br>своей компетенции функции Министерства по выработке и реализации<br>государственной политики, нормативному правовому регулированию в области<br>совершенствования информационных и телекомуникационных технологий,<br>автоматизированных информационных и телекомуникационных технологий,<br>автоматизированных информационных систем, систем и средств связи,<br>межведомственного информационных систем, систем и средств связи,<br>тосударственных и ведомственных программ в области информатизации органов<br>внутренных дел, организаций и подразделений, созданных для выполнения<br>задачи осуществления полномочий, возложенных на МВД России, внутренных<br>войск МВД России, уважаемые граждане, обращаем Ваше внимание, что в<br>компетенцию ДИТСиЗИ МВД России не входят вопрось борьбы с преступностьо<br>в информационной сфере, мошенничеством, незаконным оборотом наркотиков,<br>оружия и иными преступлениями, а также информируем, что Департамент не<br>осуществляет оперативно-разыскные мероприятия. |  |
|   | БСТМ МВД России                                                                                                    |  |

4. Нажать кнопку «Продолжить» (в конце списка подразделений для приема обращений)

| Управление по организации борьбы с противоправни<br>информационно-коммуникационных технологий | ым использованием |
|-----------------------------------------------------------------------------------------------|-------------------|
|                                                                                               | Продолжить        |
| Ссылки на сайты органов государственной власти:                                               |                   |

5. Прочитать правила подачи электронного обращения, поставить галочку «С информацией ознакомлен» и нажать кнопку «Подать обращение»

| MERCEN ANTICAL ANTICAL                    |  |
|----------------------------------------------------------------------------------------------------|--|
| Тикима кажани<br>Таки и балики таки и такима диалого на бали и таки и таки и таки и таки и таки и таки и таки и таки и таки и таки<br>Таки и балики таки и таки и таки и таки и таки и таки и таки и таки и таки и таки и таки и таки и таки и таки и                                                                                                    |  |
| talame a subarating baran da talamenta a da talamenta a<br>Talamenta a da talamenta a da talamenta a da talamenta a da talamenta a da talamenta a da talamenta a da talamenta a da talamenta a da talamenta a da talamenta a da talamenta a da talamenta a da talamenta a da talamenta a da talamenta                  |  |
| The anomales depend upper the sectors fragment and the sector fragment and the sector fragment and the                    |  |
|                                                                                                    |  |
| The Cyclemanter of Patienters of the Cyclematic as a spectral patient of the second spectral patient of the second spectral                     |  |
| form is dispansive we compared whole ways of productions appropriate<br>information appropriate control product system approximate production approximate<br>production approximate approximate approximate approximate approximate approximate approximate approximate approximate<br>production approximate approximate a           |  |
| Inguaraneou any province and province and pr                    |  |
| При натрилятия обращатий и институции дородного с продотудитилии редонование.<br>ваниеточные портовные продовные продовные дородного дородного продотудити (ОКУПОН)<br>продоточные полноститилизации дородного продотудити (ОКУПОН)                                                                                                    |  |
| Organismic capacity and proc. private strategy and a strate a screening method of the private strategy and a strategy and a st                    |  |
| Отакт на обраните бърги натривете в форме запосредните на учителните на учиталните на учиталните на учиталните<br>влите заряс литеровски тости.                                                                                                    |  |
| reputational and a second second seco                    |  |
| Of Distance and an internation or comparison of Distance and Annual Annual Annua<br>Annual Annual Annual Annual Annual Annual Annual Annual Annual Annual Annual Annual Annual Annual Annual Annual Annual Annual Annual Annual Annual Annual Annual Annual Annual Annual Annual Annual Annual Annual Annual Annual Annual Annua                 |  |
| Topora as c consenses transmis policitaria and policitaria and policitaria and policitaria and policitaria and<br>exemptions according to according to a policitaria and a policitaria and policitaria and polic                  |  |
| Indegrade a functional and the second second                    |  |
| Target a summary support of its gar is garding summary (approximate) as<br>independent on a control summary summary and its character flags support on a<br>support of the summary summary summary support of the summary summary summary summary summary<br>summary support summary summary summary summary summary summary summary<br>summary summary summary summary summary summary summary summary<br>summary summary summary summary summary summary summary summary summary<br>summary summary summary summary summary summary summary summary summary summary summary summary summary summary<br>summary summary summary summary summary summary summary summary summary summary summary summary summary summary<br>summary summary summar<br>Summary summary summary summary summary summary summary summary summary summary summary summary summary summary summary summary summary summary summary summary summary summary summary summary summary summary summary summary summary sum |  |
| Compared management and the second second se                    |  |
| Control 1, 2010 Control 1, 2010 Control 1,                                                                                                    |  |

6. Заполнить форму на странице «Сервис приема обращений»

| МЯД РОССИИ ДЕЯТЕЛЬНОСТЬ ДЛЯ ГРАЖДАН КО                                                                                                    | такты онлайн-сервисы                                   | 1 9 |
|----------------------------------------------------------------------------------------------------|--------------------------------------------------------|-----|
| Сервис приема обращений                                                                                                    | МВД 늘 МЕДИ                                             | A   |
| Территориальный орган: Министерство внутренних для Российской Федерации                                                                                                    |                                                        |     |
| ФИО, Дамность:                                                                                                    | Спасибо,                                               | 4   |
| Организация                                                                                                    | Rosport                                                |     |
| duserser.                                                                                                    | Гражданства<br>Российской Федерац                      | 2MM |
| Отчество:                                                                                                    |                                                        |     |
| Адрес для ответа"                                                                                                    | пичем обяжшений                                        |     |
| Адрес электронной понты:                                                                                                    | экстремизну и терроризну                               | 8   |
| Указать почтовый адрес                                                                                                    | государственные услуги                                 | 9   |
| Tenepose                                                                                                    | вопярсы милякции                                       | 3   |
| Место события<br>(региси): Выберите регион                                                                                                    | о государственной<br>дактилоскопической<br>регистрации | 3   |
| Уже обращались по данному вопросу?                                                                                                    | пертиводлёствия                                        | 0   |
| Подразделение:                                                                                                    | конулции                                               |     |
| Для:                                                                                                    | OPOBERNTS CTATVC                                       |     |
| Текст обращения: "                                                                                                    |                                                        |     |
|                                                                                                    |                                                        |     |
|                                                                                                    |                                                        |     |
| Очунствие на вномосное настипанием настановки полнаровати воспантно продустверное в целям обястеления<br>зацищениести ордина от истополования для докольтор раклатички сообщений (улате докольтой). |                                                        |     |
| Приндетнить файл                                                                                                    |                                                        |     |
| Введете тект с изображение: "                                                                                                    |                                                        |     |
| А А № У ОСТАНИЕНИЕ ОСТАНИЕНИЕ                                                                                                    | i.                                                     |     |
| Обновить изображение                                                                                                    |                                                        |     |

- убедиться, что форма заполняется от лица гражданина, а не организации
- указать свой адрес электронной почты (при согласии заявителя) в разделе «Адрес для ответа»
- указать свой номер в графе «Телефон» (при согласии заявителя)

- указать в разделе «Уже обращались по данному вопросу» наименование ведомства и дату обращения, если гражданин уже обращался в МВД лично
- написать обращение по образцу в разделе «Текст обращения» (см. ниже)
- 7. Приложить электронные копии документов в раздел «Прикрепить файл»
  - копию документа, удостоверяющего личность
  - копию PDF-документа с отказом от MBД (с результатом проверки через СМЭВ)
- 8. Ввести код в поле «Введите текст с изображения» и нажать кнопку «Отправить обращение»

| Введите текст с изображения: * |                     |
|--------------------------------|---------------------|
| УJ4 ПА                         | ОТПРАВИТЬ ОБРАЩЕНИЕ |
| Обновить изображение           |                     |